## INSTALLATION IIS

## Objectif : Installation du serveur web de Windows IIS

# 

Médhy BRIGITTE

Medhy.brigitte@gmail.com

Page **0** sur **3** 

### Médhy BRIGITTE INSTALLATION IIS

# Dans notre gestionnaire de serveur on va dans gérer et Ajouter des rôles et fonctionnalités

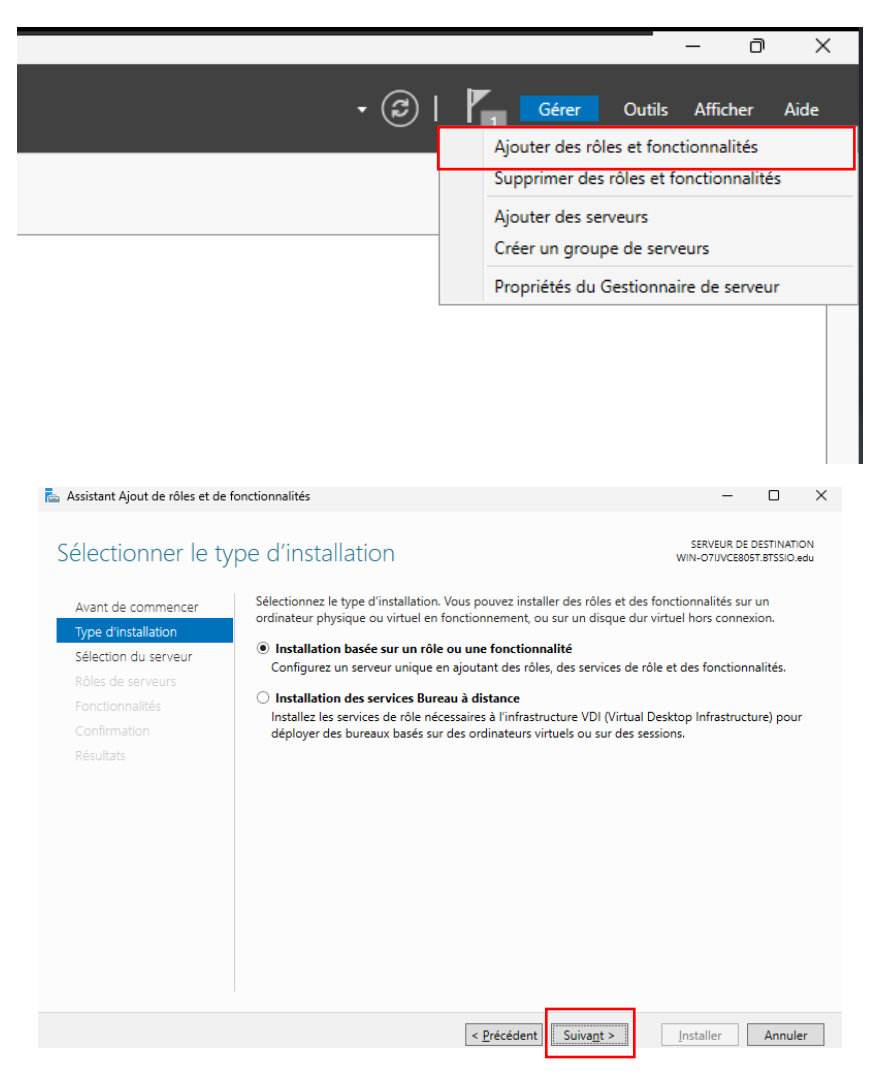

On sélectionne notre serveur et on clique sur suivant

| Sélectionner le serveur de destination |                                                             |                                                                                             |                                                                                          |                                                             | E DESTINAT<br>05T.BTSSIO.            | edu       |
|----------------------------------------|-------------------------------------------------------------|---------------------------------------------------------------------------------------------|------------------------------------------------------------------------------------------|-------------------------------------------------------------|--------------------------------------|-----------|
| Avant de commencer                     | Sélectionnez le se                                          | rveur ou le disque dur virtu                                                                | el sur lequel installer des rô                                                           | les et des fonctio                                          | nnalités.                            |           |
| Type d'installation                    | Sélectionner u                                              | Sélectionner un serveur du pool de serveurs                                                 |                                                                                          |                                                             |                                      |           |
| Sélection du serveur                   | O Sélectionner u                                            | in disque dur virtuel                                                                       |                                                                                          |                                                             |                                      |           |
| Rôles de serveurs                      | Pool de serveu                                              | Pool de serveurs                                                                            |                                                                                          |                                                             |                                      |           |
| Fonctionnalités                        |                                                             |                                                                                             |                                                                                          |                                                             |                                      |           |
|                                        | Filtre :                                                    |                                                                                             |                                                                                          |                                                             |                                      |           |
|                                        | Nom                                                         | Adresse IP                                                                                  | Système d'exploitation                                                                   |                                                             |                                      | Т         |
|                                        | WIN-O7UVCE80                                                | 5T BTSSL 192 168 200 2                                                                      | Microsoft Windows Serv                                                                   | er 2025 Standard                                            | l Evaluatio                          | 'n        |
|                                        |                                                             |                                                                                             |                                                                                          |                                                             |                                      |           |
|                                        | 1 ordinateur(s) tro                                         | ouvé(s)                                                                                     |                                                                                          |                                                             |                                      |           |
|                                        | Cette page préser<br>ont été ajoutés à<br>serveurs hors con | nte les serveurs qui exécuter<br>l'aide de la commande Ajou<br>nexion et les serveurs nouve | nt Windows Server 2012 ou<br>ter des serveurs dans le Ge<br>ellement ajoutés dont la col | une version ultér<br>stionnaire de serv<br>lecte de données | ieure et q<br>/eur. Les<br>est toujo | ui<br>urs |

On sélectionne notre rôle Serveur Web (IIS)

#### Médhy BRIGITTE INSTALLATION IIS

|    | http://www.commons.com/action/action/ | onctionnalités                                                                                                    | - 🗆 X                                                                                                  |  |  |
|----|----------------------------------------------------------------------------------------------------|----------------------------------------------------------------------------------------------------|----------------------------------------------------------------------------------------------------|--|--|
| Jr | Sélectionner des                                                                                                    | SERVEUR DE DESTINATION<br>WIN-O7UVCE805T.BTSSIO.edu                                                                                                    |                                                                                                    |  |  |
| hi | Avant de commencer<br>Type d'installation                                                                                                    | Sélectionnez un ou plusieurs rôles à installer sur le serveur sélect<br>Rôles                                                                                                    | ionné.<br>Description                                                                                  |  |  |
|    | Sélection du serveur<br>Rôles de serveurs<br>Fonctionnalités<br>Rôle Web Server (IIS)<br>Services de rôle<br>Confirmation<br>Résultats                                                                                                    | Accès à distance Attestation d'intégrité de l'appareil Hyper-V Serveur de télécopie Serveur de télécopie Serveur DICK [duch/lé] Serveur DICK [duch/lé] Services AD RMS (Active Directory Lightweight Dire Services AD RMS (Active Directory Rights Managel Services d'automation to de docus Services d'automation et de numérisation de docus Services d'automation et de numérisation de docus Services de deploiement Windows Services de deploiement Windows Services de factives te de stockage (2 sur 12 installe) Services de tratégie et d'accès réseau Services de stratégie et d'accès réseau Services de stratégie et d'accès réseau Services de stratégie et d'accès réseau | Le serveur Web (IIS) fournit une<br>infrastructure d'applications Web<br>fiable, gérable et évolutive. |  |  |
|    |                                                                                                    | < <u>P</u> récédent Suiva <u>n</u> t                                                                                                    | > Installer Annuler                                                                                    |  |  |

## On clique sur "Ajouter des fonctionnalités"

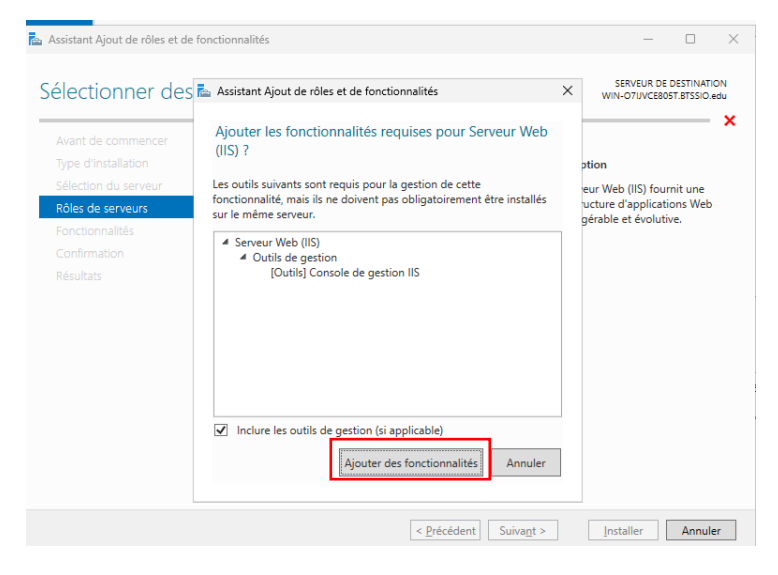

On clique sur suivant

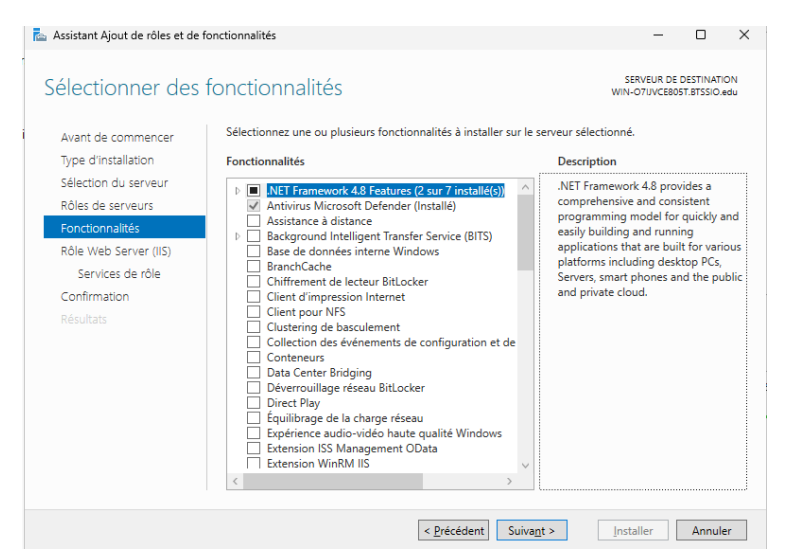

On clique sur suivant

#### Médhy BRIGITTE INSTALLATION IIS

|   | 참 Assistant Ajout de rôles et de                                                                                                    | fonctionnalités                                                                                                    | -                                                                                                    |                                                                                    | ×               |  |
|---|----------------------------------------------------------------------------------------------------|----------------------------------------------------------------------------------------------------|----------------------------------------------------------------------------------------------------|------------------------------------------------------------------------------------|-----------------|--|
|   | Rôle Web Server                                                                                                    | SERVEUR DE DESTINATION<br>WIN-O7IJVCE805T.BTSSIO.edu                                                                                                    |                                                                                                    |                                                                                    |                 |  |
| 1 | Avant de commencer<br>Type d'installation<br>Sélection du serveur<br>Rôles de serveurs<br>Fonctionnalités<br>Rôle Web Server (IIS)<br>Services de rôle<br>Confirmation<br>Résultats | Les serveurs web sont des ordinateurs qui vous permettent de partager des i<br>ou via des intranets et des extranets. Le rôle de serveur web comprend Intern<br>(IIS) 10.0 avec des fonctionnalités améliorées de sécurité, de diagnostie et d'<br>plateforme web unifiée qui intègre IIS 10.0, ASP.NET et WCF (Windows Comr<br>• L'installation par défaut du rôle de serveur web (IIS) inclut l'installation des<br>permettent de traiter du contenu statique, d'effectuer des personnalisation<br>documents par défaut et les erreurs HTTP), de surveiller et d'enregistrer l'a<br>configurer la compression du contenu statique. | informations su<br>net Information<br>administration, munication Fou<br>s services de rôl<br>s services de rôl<br>s eminimes (constructions)<br>s minimes (constructions) | ir Internet<br>Services<br>une<br>ndation).<br>le qui vou<br>mme les<br>eur, et de | ,<br><br>S<br>• |  |
|   |                                                                                                    |                                                                                                    |                                                                                                    |                                                                                    |                 |  |
|   |                                                                                                    | <pre></pre>                                                                                                    | Installer                                                                                                    | Annuler                                                                            |                 |  |

## On clique sur suivant

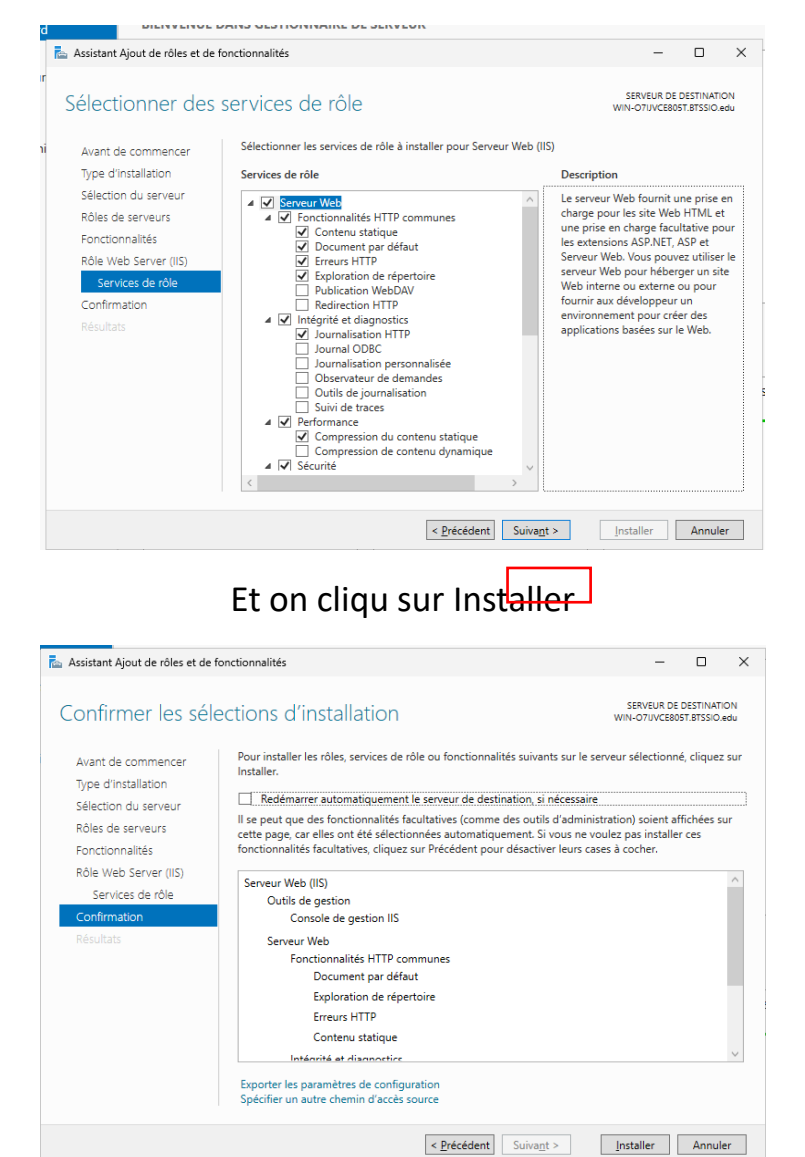